## Proxy Access to Student Record Information in CaneLink A Step-by-Step Guide for Proxies

## It's all about the student

In an ongoing effort to improve the student experience, the University of Miami is implementing a new student information service called CaneLink to replace the legacy system, myUM. Delegates who have been active in the myUM system will be converted into Proxies with the same privileges in CaneLink. For new proxies (or those that were not converted from myUM) the process for creating and maintaining a proxy account in CaneLink is controlled by the student. Once they grant access, the process for the Proxy is simple and straightforward. Students navigate to the Student Center and click the "Share My Information" to register a proxy for their student record. Proxies will be notified of this access to the Proxy Home page through an email sent to an address provided by the student during the registration process. The email will outline what types of student records information the Proxy has been granted which could consist of:

- 1. UM Financial Aid Information
- 2. UM Billing and Payments Information
- 3. UM Grade and Transcript Information
- 4. UM Health Insurance Information

When you receive this email you will be provided instructions to complete the process. These will include directions for accessing the CaneLink system and the terms and conditions you must follow when accessing someone else's information. (If you are expecting receipt of this email and don't see it, check your "Junk E-mail.")

### Sample proxy confirmation email:

Maria Ibis, you have been granted access to Sebastian Ibis's University of Miami education records. You will be able to view or take action on the following transactions on Sebastian Ibis's behalf:

-UM Billing and Online Payments -UM Financial Aid Information -UM Grade/Transcript Information -UM Health Insurance Information

#### Instructions:

1. <u>Click here to access CaneLink.</u> You will be asked to sign in using your existing CaneID and password. If you do not already have a CaneID, you will be able to create one.

 After signing in to CaneLink, you will be required to accept or decline the "Terms and Conditions for accessing education records that belong to a student at the University of Miami".
 You will also be required to enter the following two pieces of information:

a) The Security Key: (e.g., DZOMMg3)

b) The email address where we sent you this notification.

(The above steps are only required the first time you register to access your student's information.)

## Signing into CaneLink

For those of you who have had myUM "delegate" access in the past, you can sign into the CaneLink system (<u>https://canelink.miami.edu</u>) using the same Cane ID and password you used in myUM. If you don't have an active Cane ID or you have forgotten it, you can click on the "Forgotten your CaneID or Password" link on the login page.

| University of Miami<br>CanelD Authentication Service                                                                                   |                                                                                                    |                                                                                                    |
|----------------------------------------------------------------------------------------------------|----------------------------------------------------------------------------------------------------|----------------------------------------------------------------------------------------------------|
| You have requested acces                                                                                                    | s to UM Single Sign On which requires University o                                                                                                    | Niami authentication.                                                                                                    |
|                                                                                                    | Login Exter CanelD; External (de) Password; Login Wann the first legging with the other skips Wann the first legging with the other skips for exceptly reasons, by out of CAS and out your web bitmere with by bit and other skipsains structure and improve Canel and Case and Case and Structure | Your CanelD Account<br>Divisit strike analysis<br>Charles strike analysis<br>Heip Dapica<br>Erst Imau and CanedC. Environment<br>Is word: CanedC. Environment<br>Is word: CanedC. Environment<br>Is word |
| Be wary of any program or web page that asks you for your usersame and password. Secure University of Marri web pages the secure page. | et ank you for your unername and passivierd will generally have UK                                                                                                    | La that begin with "Hitps://caneid miani edu". In addition, your browser should visually indicate that you are accessing a                                                                                                    |

# Register as a Proxy User and Accept the Terms of Use

Access to approved student record information will be granted upon completion of the "Terms and Conditions" document. Once this document is completed and submitted your access will be activated.

| erina and cond                                                                                                    | itions                                                                   |                                                                                                    |                                                                                  |  |
|----------------------------------------------------------------------------------------------------|--------------------------------------------------------------------------|----------------------------------------------------------------------------------------------------|----------------------------------------------------------------------------------|--|
| ou have been gra<br>y accepting these<br>ecords fairly and l                                                                                                    | inted access to view<br>terms and condition<br>awfully.                  | or update education records that belong<br>s, you consent to protect the privacy of th                                  | to a student at the University of Miami.<br>he records and to use or modify the  |  |
| 'he following term<br>to you. "Proxy" re                                                                                                    | inology applies to the<br>fers to you, the pers                          | ese Terms and Conditions: "Delegator" re<br>on authorized to view or update the Dele                                    | fers to the person who delegated access<br>gator's records on his or her behalf. |  |
| Agreement:<br>All proxies are req<br>the delegators tha<br>conditions, enterin                                                                                                    | uired to sign this agr<br>It delegated them ac<br>Ig your Security Key a | eement confirming their understanding ar<br>cess to their records. You sign the agreen<br>ind your email address below. | d acceptance of this policy for each of<br>ent by accepting the terms and        |  |
|                                                                                                    |                                                                          | I accept terms and conditions                                                                                           |                                                                                  |  |
|                                                                                                    |                                                                          | I decline terms and conditions                                                                                          |                                                                                  |  |
| curity Key                                                                                                    | (Security Key was included inside the email notification you received)   |                                                                                                    |                                                                                  |  |
| ntact Email                                                                                                    | (Email address where email notification was sent to you)                 |                                                                                                    |                                                                                  |  |
| our Personal Inf                                                                                                    | ormation                                                                 |                                                                                                    |                                                                                  |  |
| Prefix:                                                                                                    | 0                                                                        |                                                                                                    |                                                                                  |  |
| *First Name:                                                                                                    |                                                                          | Middle Name:                                                                                                    |                                                                                  |  |
| *Last Name:                                                                                                    |                                                                          | Suffix:                                                                                                    | 9                                                                                |  |
| Gender:                                                                                                    | •                                                                        | Highest Education Level:                                                                                                | -                                                                                |  |
| Date of Birth:                                                                                                    | <b>B</b>                                                                 | Marital Status:                                                                                                    | •                                                                                |  |
| Mailing Address                                                                                                    |                                                                          |                                                                                                    |                                                                                  |  |
|                                                                                                    |                                                                          |                                                                                                    |                                                                                  |  |
| *Country:                                                                                                    |                                                                          |                                                                                                    |                                                                                  |  |
| *Country:                                                                                                    |                                                                          |                                                                                                    | ]                                                                                |  |
| *Country:                                                                                                    |                                                                          |                                                                                                    | ]                                                                                |  |
| *Country: [<br>Address Line 1: ]<br>Iddress Line 2: ]<br>Iddress Line 3: ]                                                                                                    |                                                                          |                                                                                                    | ]                                                                                |  |
| *Country: [<br>Address Line 1: [<br>Address Line 2: ]<br>Address Line 3: ]<br>*City: [                                                                                                    |                                                                          | *State:                                                                                                    | *Postal:                                                                         |  |
| *Country: [<br>Address Line 1: ]<br>Address Line 2: ]<br>Address Line 3: ]<br>*City: ]<br>Telephone: ]                                                                                                    |                                                                          | *State:                                                                                                    | *Postal:                                                                         |  |
| *Country: [<br>Address Line 1: [<br>Address Line 2: [<br>Address Line 3: [<br>*City: [<br>Telephone: [<br>Your Employmen                                                                                                    | t information                                                            | *State:                                                                                                    | *Postal:                                                                         |  |
| *Country: [<br>Address Line 1: [<br>Address Line 2: ]<br>Address Line 3: ]<br>*City: ]<br>Telephone: [<br>Your Employmen<br>Occupation: ]                                                                                         | t Information                                                            | *State:                                                                                                    | *Postal:                                                                         |  |
| *Country: [<br>Address Line 1: ]<br>ddress Line 2: ]<br>ddress Line 3: ]<br>*City: ]<br>Telephone: ]<br>Your Employmen<br>Occupation: ]<br>Country: ]                                                                             | t Information                                                            | *State:                                                                                                    | *Postal:                                                                         |  |
| *Country: [<br>Address Line 1: [<br>ddress Line 2: ]<br>ddress Line 3: [<br>*City: ]<br>Telephone: [<br>Your Employmen<br>Occupation: [<br>Country: ]<br>ddress Line 1: [                                                         | t Information                                                            | *State:                                                                                                    | *Postal:                                                                         |  |
| *Country: [<br>Address Line 1: [<br>ddress Line 2: [<br>ddress Line 3: [<br>*City: [<br>Telephone: [<br>Your Employmen<br>Occupation: [<br>Country: [<br>ddress Line 1: [<br>ddress Line 2: [                                     | t Information                                                            | *State:                                                                                                    | *Postal:                                                                         |  |
| *Country: [<br>Address Line 1: ]<br>address Line 2: ]<br>address Line 3: ]<br>*City: ]<br>Telephone: ]<br>Your Employmen<br>Occupation: ]<br>Country: ]<br>address Line 1: ]<br>address Line 2: ]<br>address Line 3: ]            | t Information                                                            | *State:                                                                                                    | *Postal:                                                                         |  |
| *Country: [<br>Address Line 1: ]<br>Address Line 2: ]<br>Address Line 3: ]<br>*City: ]<br>Telephone: ]<br>Your Employmen<br>Occupation: ]<br>Country: ]<br>Address Line 1: ]<br>Address Line 2: ]<br>Address Line 3: ]<br>City: ] | t Information                                                            | *State: Q<br>Employer                                                                                                   | *Postal:                                                                         |  |

## The Proxy Home page

The following is an example of what you might see, depending on what access you are granted, when you arrive in CaneLink. In this example, Sebastian has granted permission for his Proxy to access his UM financial aid information, his billing and payment information, his grades and transcript information and his UM health insurance information. Sebastian has the option of controlling what his Proxy can see. He also has the ability to make changes in what his Proxy can see.

| MIAMI Cane Link 9                                                                                | Home   Add to Favorites   Sign out |
|--------------------------------------------------------------------------------------------------|------------------------------------|
| Favorites Main Menu                                                                              |                                    |
|                                                                                                  |                                    |
| Admin Home Proxy Home                                                                            |                                    |
| UM parents and others may access information associated with a specific student via Proxy Access | S.                                 |
| Update Your Proxy Email Address                                                                  |                                    |
| Sebastian Ibis                                                                                   |                                    |
| UM Financial Aid Information                                                                     |                                    |
| <u>View To Do List</u>                                                                           |                                    |
| View Financial Aid                                                                               |                                    |
| UM Billing and Payments Information                                                              |                                    |
| Make a Payment (myUM 2012-13 Academic Year)                                                      |                                    |
| Make a Payment                                                                                   |                                    |
| View Account Summary                                                                             |                                    |
| View Account Activity                                                                            |                                    |
| View Charges Due                                                                                 |                                    |
| View Payment History                                                                             |                                    |
| View Pending Financial Aid                                                                       |                                    |
| View Cane Express Balance                                                                        |                                    |
| UM Grade / Transcript Information                                                                |                                    |
| View Course History                                                                              |                                    |
| UM Health Insurance Information                                                                  |                                    |
| Health Insurance Waiver and/or Update                                                            |                                    |
|                                                                                                  |                                    |
|                                                                                                  |                                    |